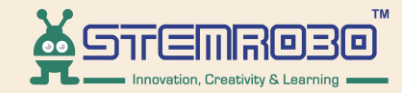

# Al Connect

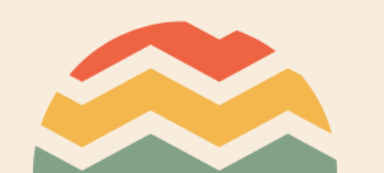

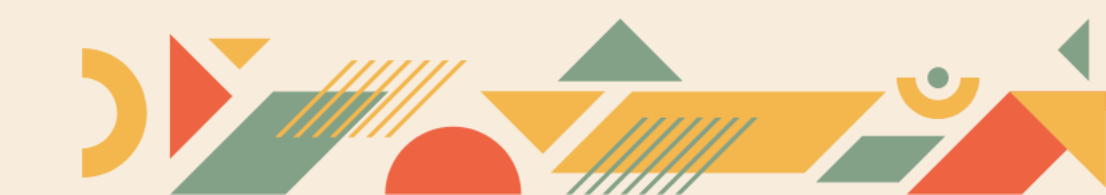

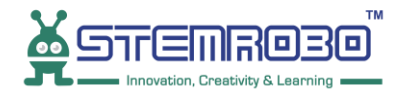

#### **STEP 1:**

•

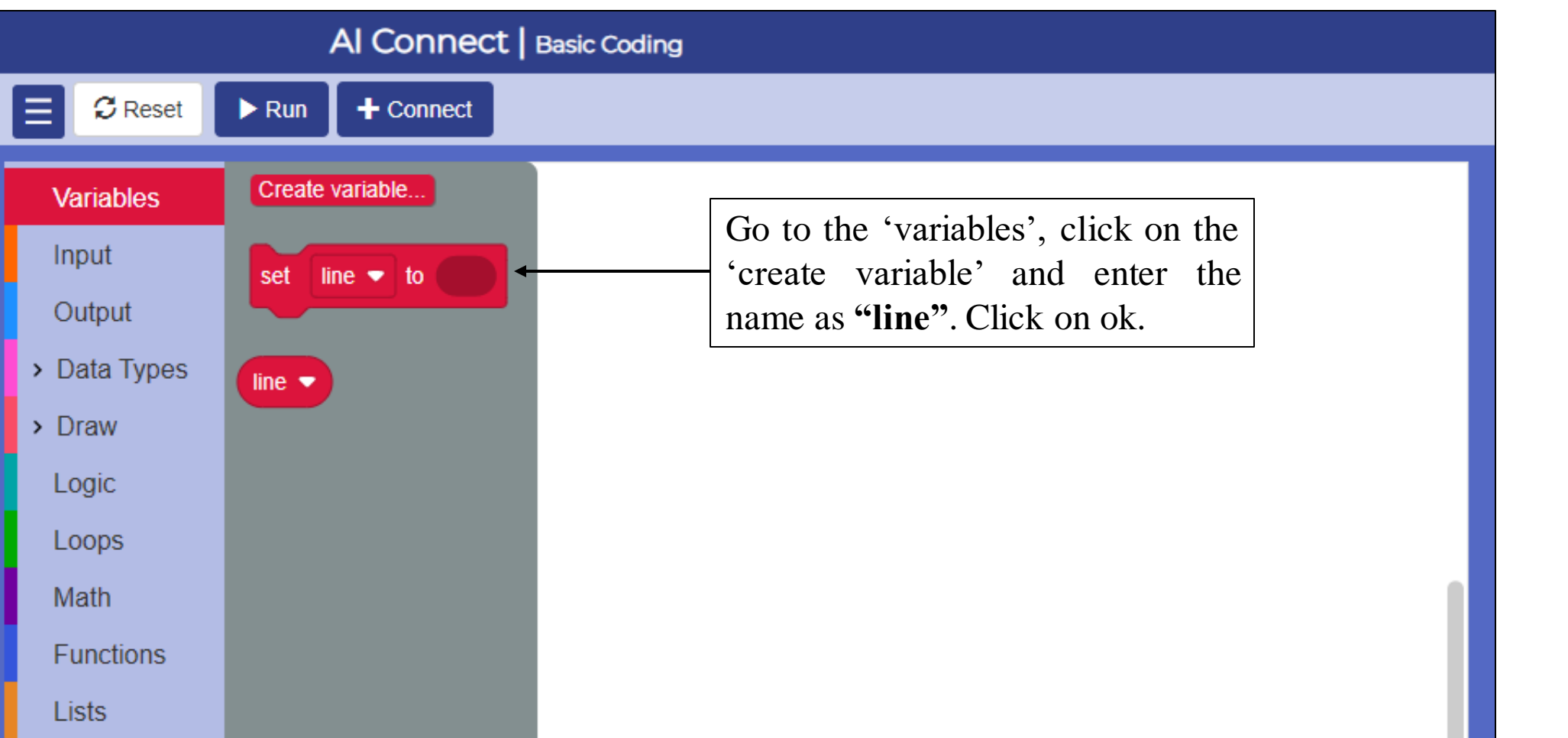

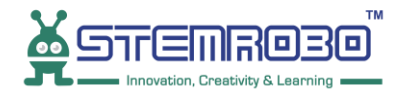

#### **STEP 2:**

•

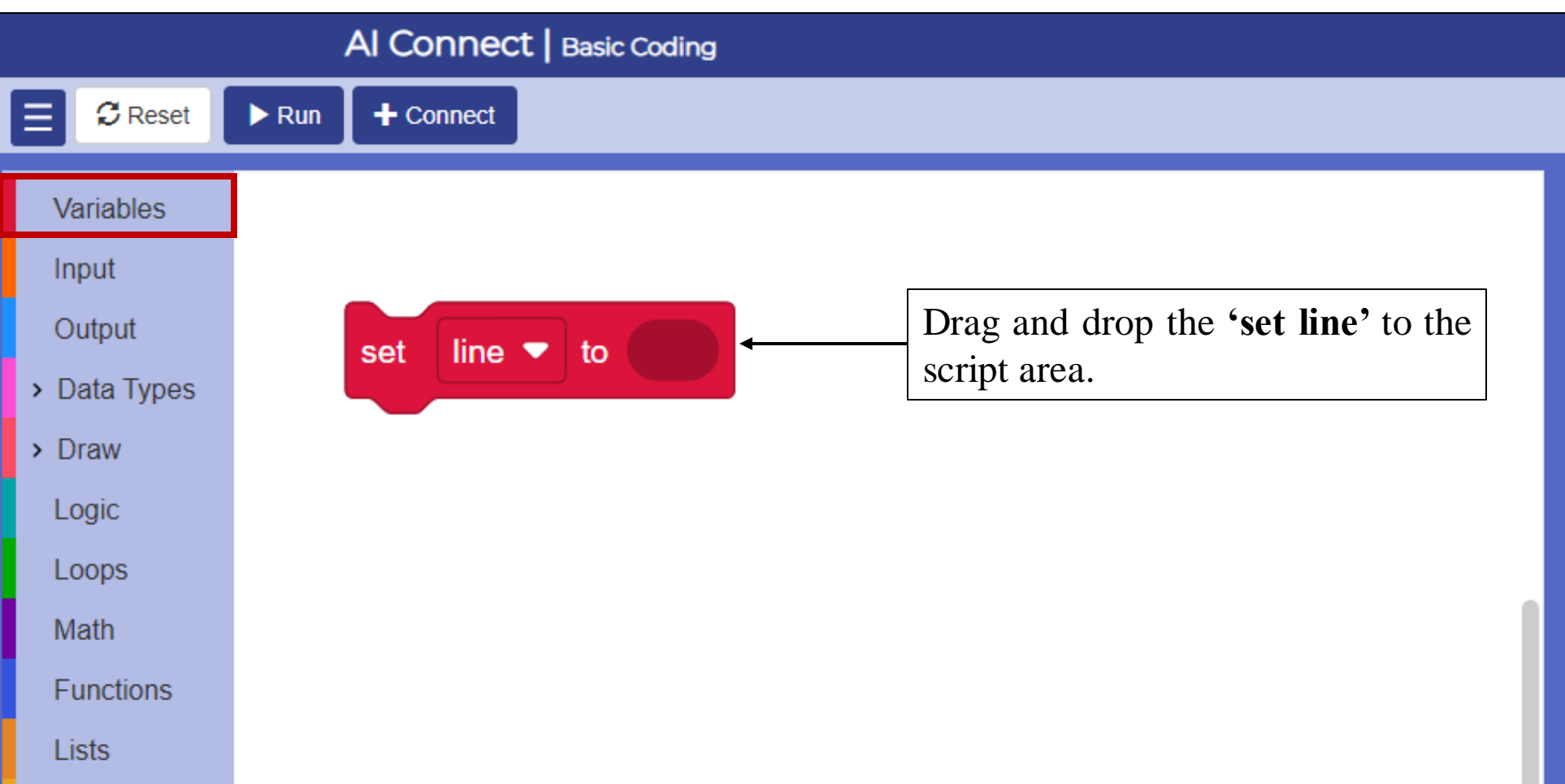

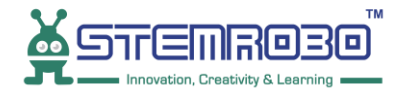

#### **STEP 3:**

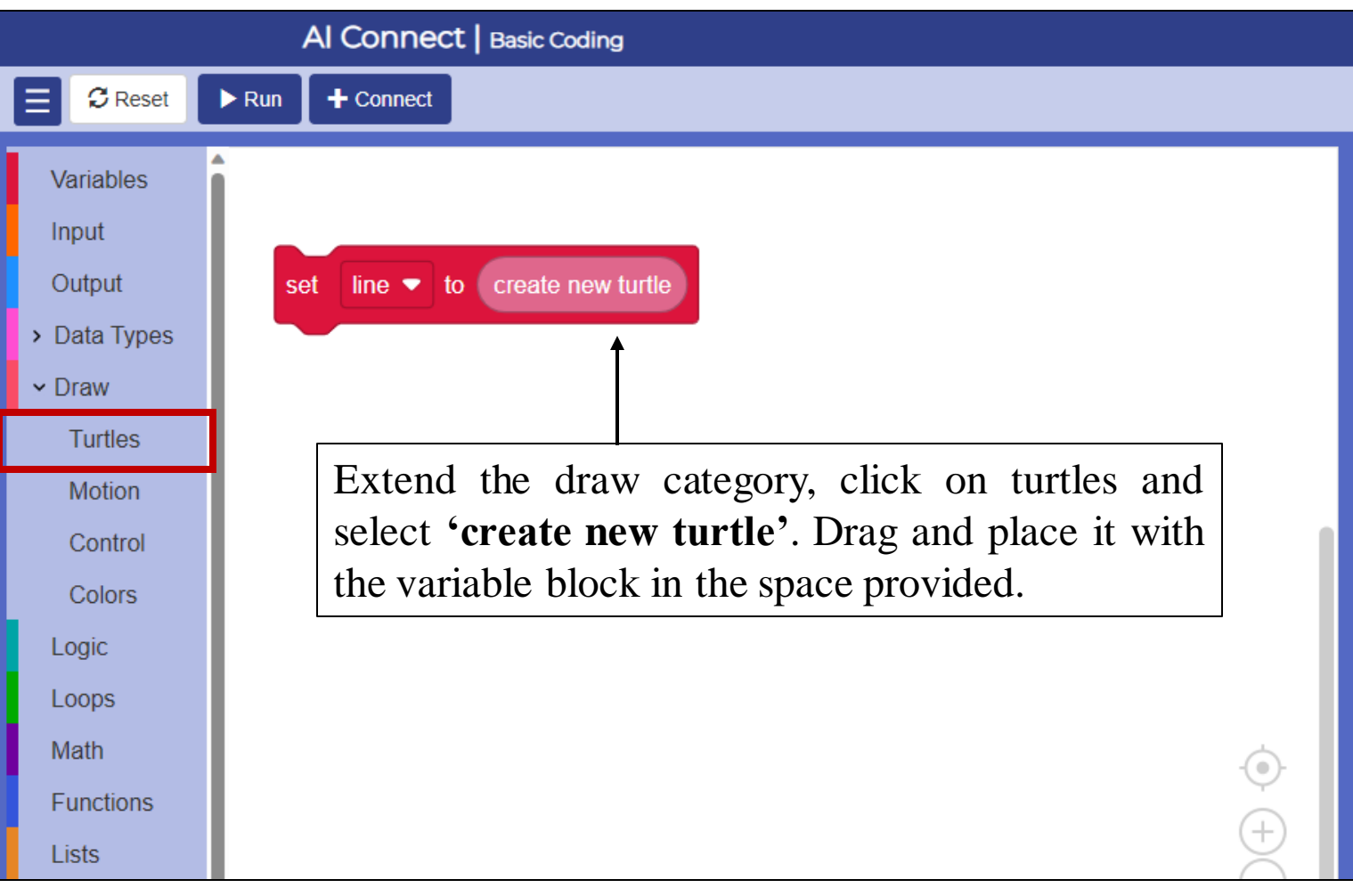

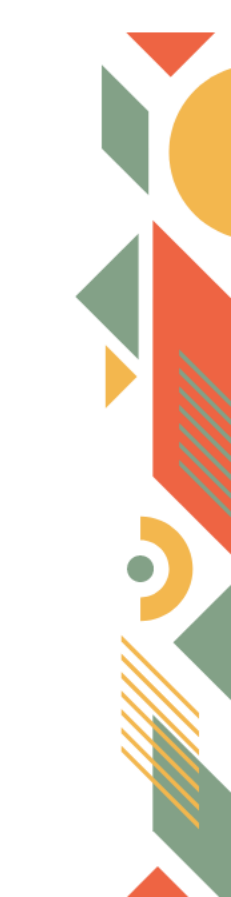

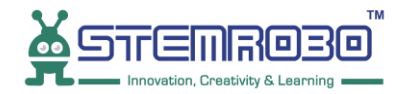

#### **STEP 4:**

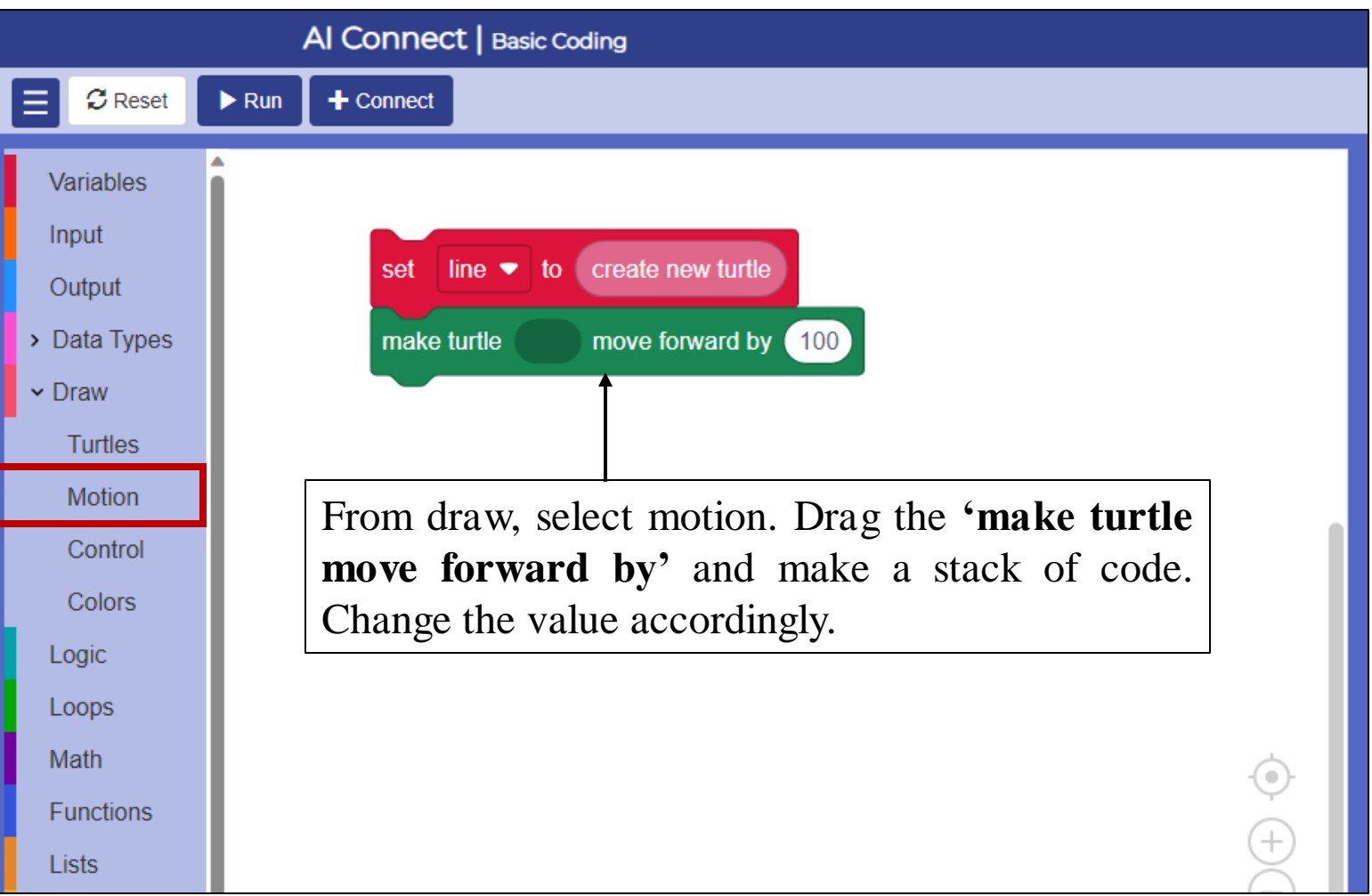

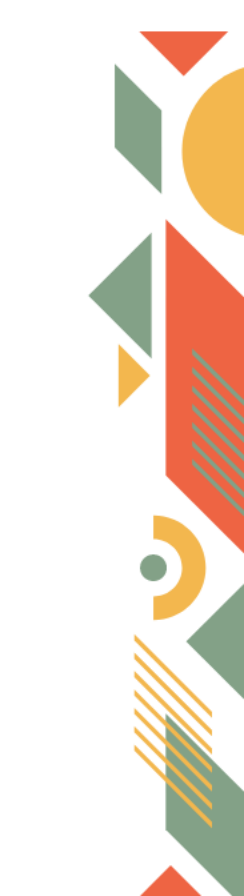

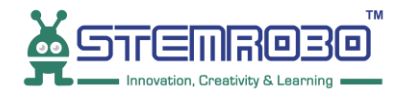

#### **STEP 5:**

Ú.

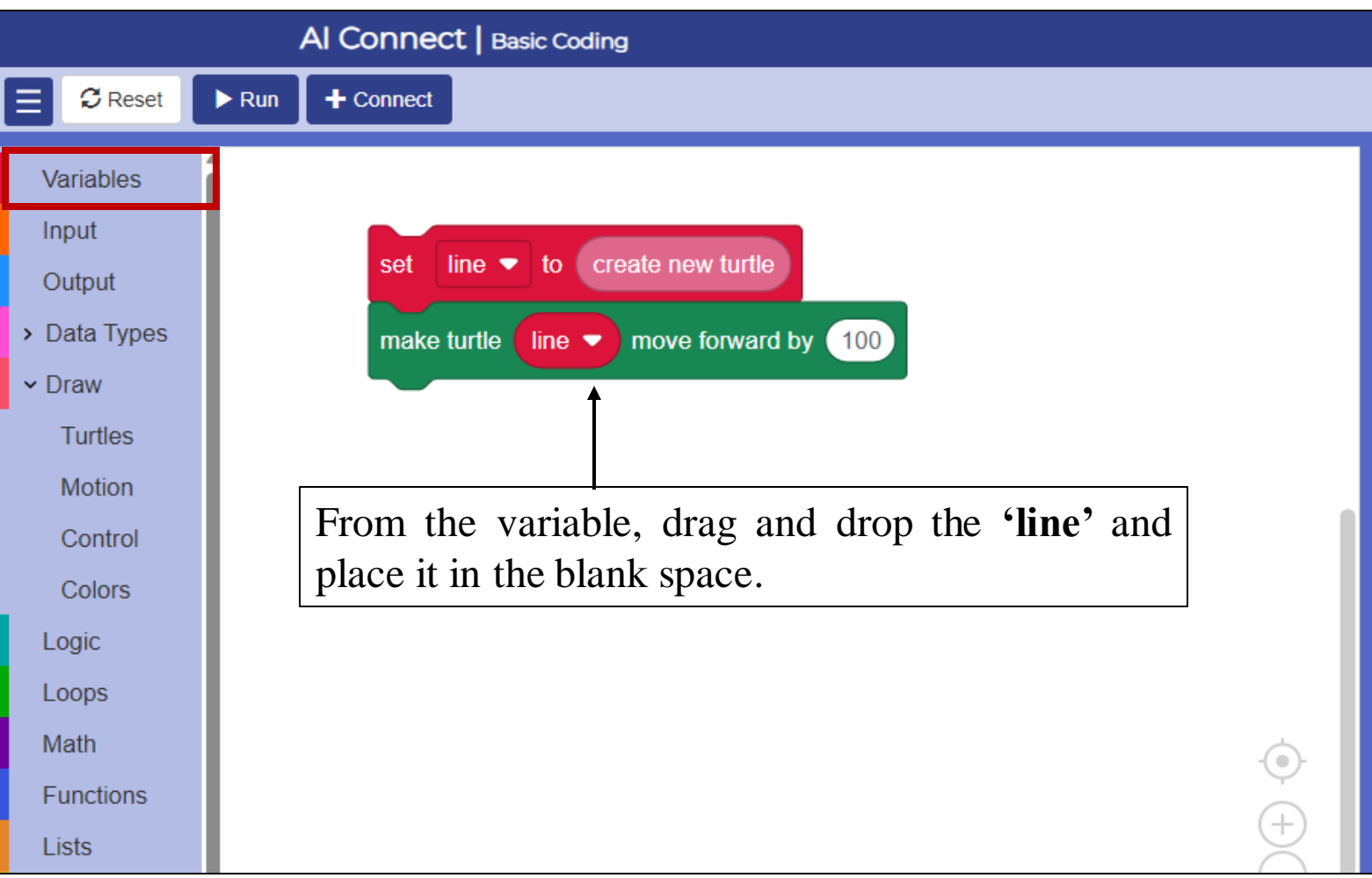

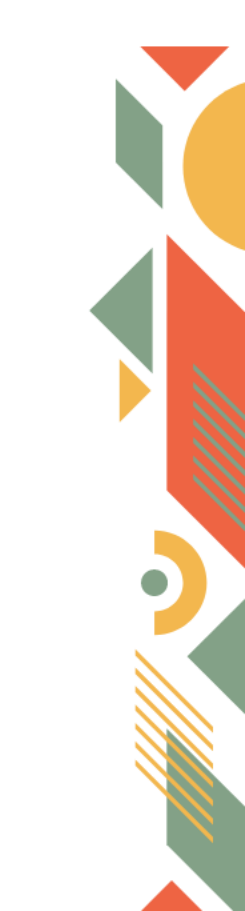

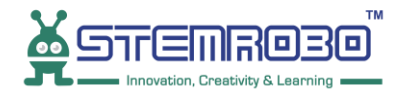

#### **STEP 5:** Click on ▶ Run .

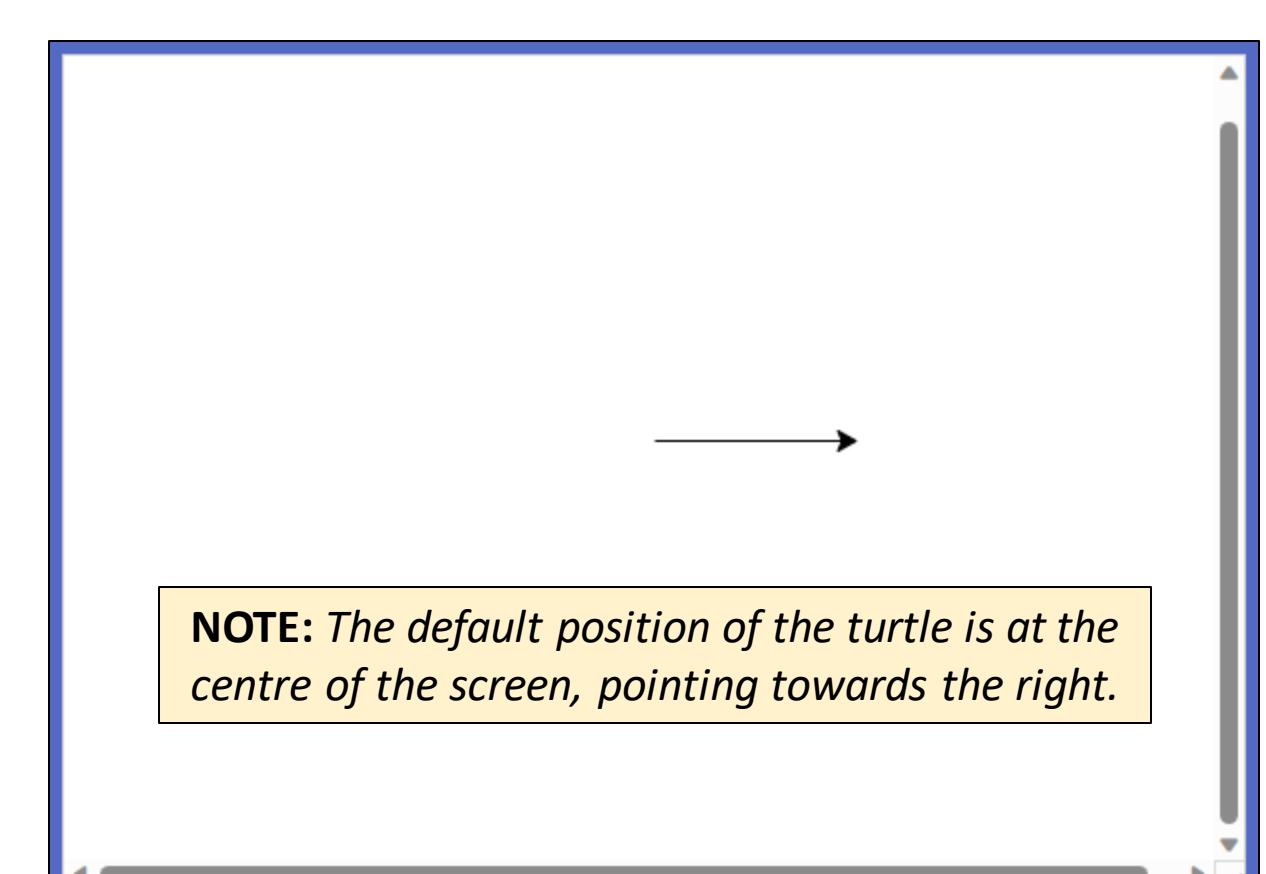

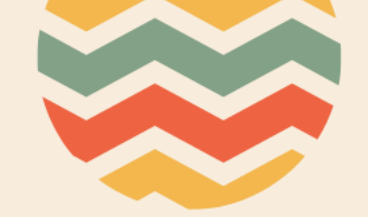

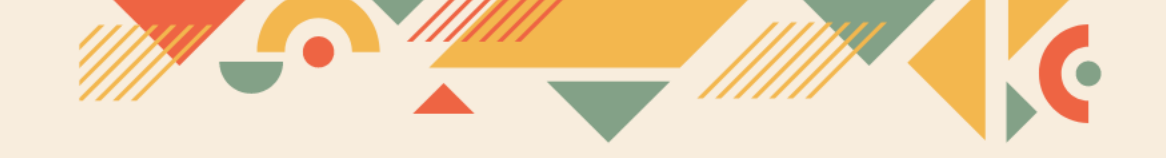

## Thank you!!